Camera de bord auto DVR STAR T5 / K18

Manual de utilizare

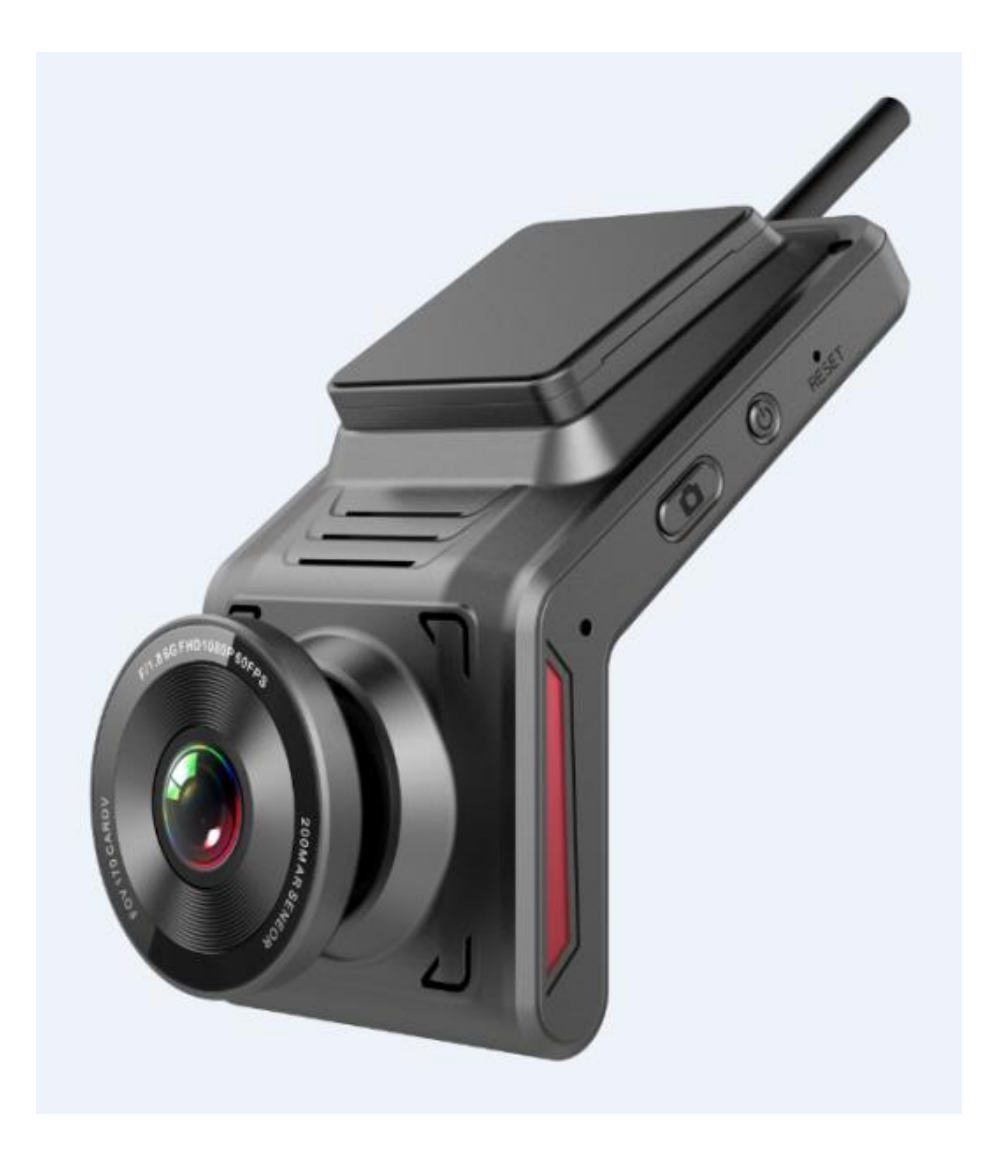

# 1. Prezentare generala

Acest dispozitiv este un DVR cloud ascuns 4G cu înregistrare video FHD 1080P, înregistrare de conducere, instantaneu cu un singur clic, monitorizare a parcului, vizualizare live, logger GPS, gestionare a vehiculului, hotspot wifi și navigare pe internet 4G. Este o cameră de bord cu consum redus de energie și multifuncțională.

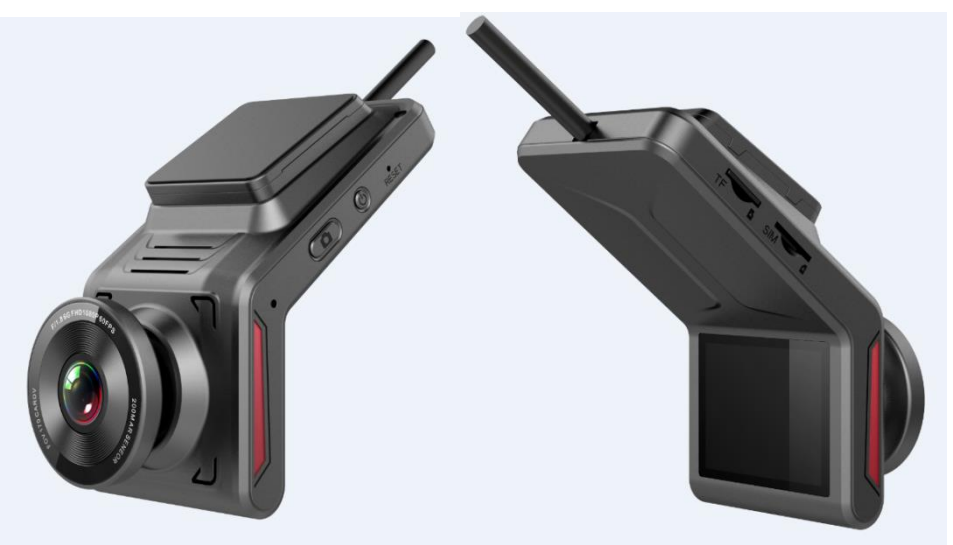

#### 1. Caracteristici taste

#### Tasta power

Apasa scurt: pe ecran apare camera din spate.

Apasa scurt dinnou: ecranul afișează descărcarea aplicației și codurile QR obligatorii pentru dispozitiv.

Apasa scurt a 3 a oara: pe ecran se afişează modelul dispozitivului, numele hotspotului wifi, parola, ID-ul, codul IMEI, ICCID.

Apasa lung: Se revine la setările implicite din fabrică.

• Tasta de declanşare

Apasa scurt: captura video.

Apasa de doua ori scurt: on/off inregistrare voce. Apasa lung: on/off functia wifi hotspot function.

## 2. Introduceți cartela SIM și cartela TF în sloturi în direcția corectă.

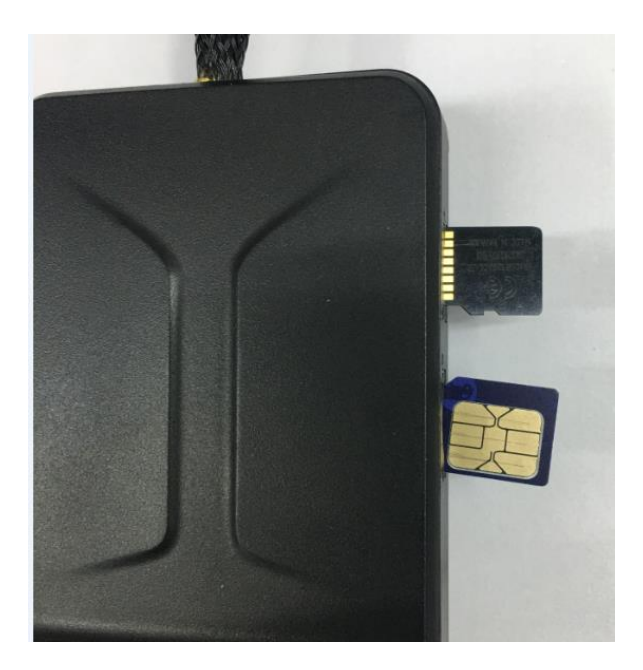

## 3. În ceea ce privește cardul TF

- Se recomanda să utilizați cardul TF 16G-128G class10 16G-128G.
- Se recomanda să formatați cartela TF înainte de a o utiliza pentru înregistrarea video.
- Se recomanda să formatați cardul TF o dată pe lună pentru a asigura o înregistrare video normală.
- Consumul de memorie: 90M / minut pentru video 1080P

## 2. Cum sa conectezi DVR la smartphone

1. Utilizați telefonul mobil pentru a scana codul QR de mai jos pentru a descărca aplicația CloudDVR.

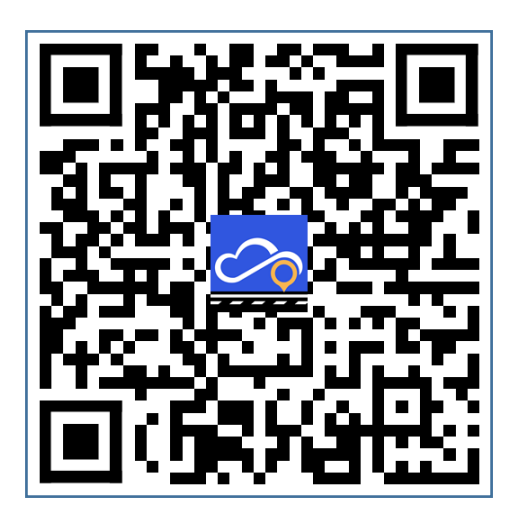

2. Clic și deschideți aplicația CloudDVR pe telefon, apoi conectați-vă la aplicație

| 视 讯<br>Using WeChat or | 云车<br>Facebook to login |
|------------------------|-------------------------|
| <b>%</b>               | WeChat                  |
| f F                    | acebook                 |
| Login                  | Create Account          |
|                        |                         |
| < 1 (                  |                         |

3. Conectați-vă telefonul mobil la DVR cu funcția hotspot wifi

|     |                |                            |               | China Mobile 😂 🖸                   | ]<br>][{            | ⓑ 46 46 II ■ 4:28 PM |
|-----|----------------|----------------------------|---------------|------------------------------------|---------------------|----------------------|
|     |                |                            |               |                                    | WLAN                |                      |
|     |                |                            |               | Turn on or turn of                 | f                   |                      |
|     |                |                            |               | WLAN                               |                     |                      |
| .11 | 9. (0)         | 08:01                      | ♣ D 00:0105   | WLAN+<br>Enhanced Internet e       | experience          | on >                 |
|     | Model          | FX                         |               | Available network                  | s                   |                      |
|     | SoftAP         | FX_K20N24                  |               | FX_K20N24<br>Saved, encrypted (r   | no Internet access) |                      |
|     | Version        | V1.2.10                    |               | FXWM<br>Encrypted                  |                     |                      |
|     | Dev ID<br>IMFI | AT4GR05H24<br>352538105681 | K20N24<br>657 | ChinaNet-24QX<br>Encrypted (WPS av | ailable)            |                      |
|     | ICCID          | 89860619000                | 043449069     | R6_4L24O6<br>Encrypted             |                     |                      |
|     |                |                            |               | R6_K29N31<br>Encrypted             |                     |                      |
|     |                |                            |               | 0                                  | ↓<br>(()•           | =                    |
|     |                |                            |               | Scan                               | WLAN Direct         | Menu                 |

4. Conectați-vă telefonul mobil la DVR prin intermediul aplicației "CloudDVR".

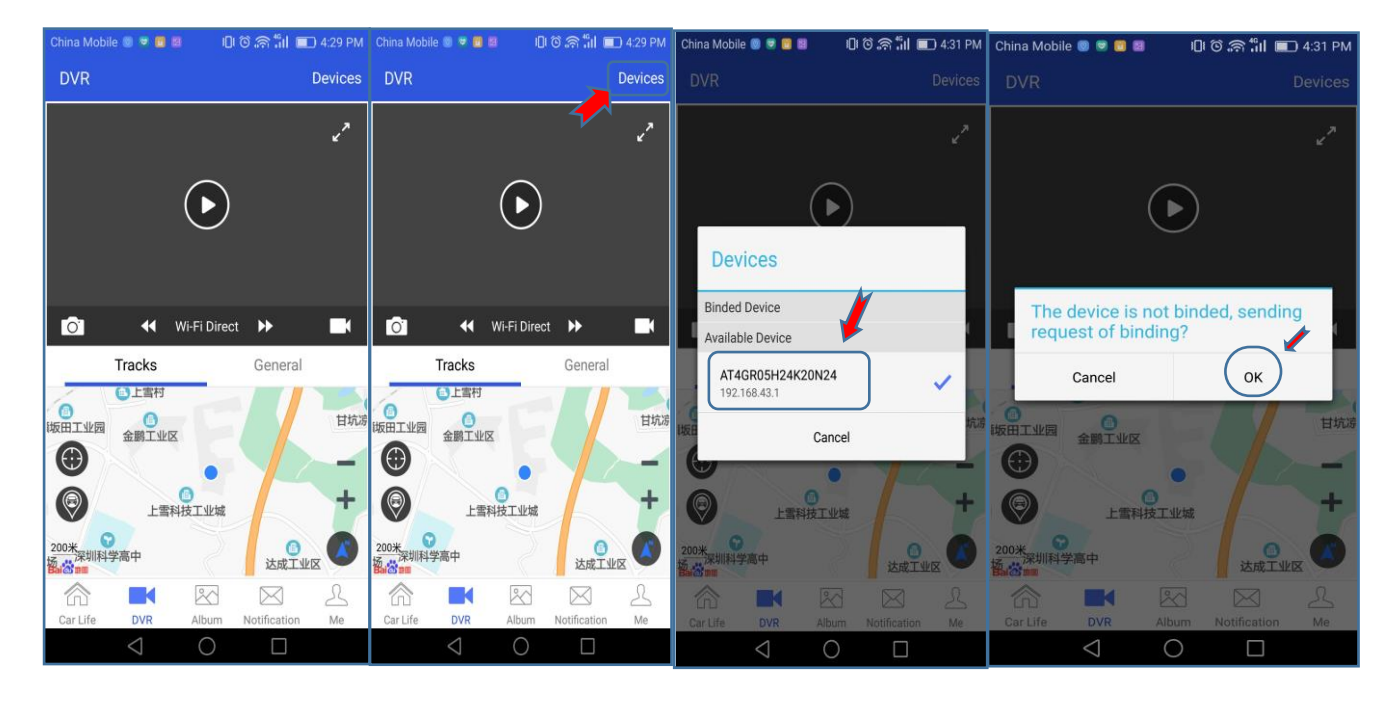

5. După legare, puteți vedea și gestiona dispozitivele DVR legate în App.

| China Mobile 👻 📓 🛛 🕴 🛈 🕻 🎁 🛄 🔲 9:51 AM                            |  |  |  |  |
|-------------------------------------------------------------------|--|--|--|--|
| <b>〈</b> Me Device Management                                     |  |  |  |  |
| Bind a new one                                                    |  |  |  |  |
| Way 1:<br>Steps:Start-Setting-CloudDVR-QR Code Scanning           |  |  |  |  |
| Scan devices                                                      |  |  |  |  |
| Way 2:<br>Steps:Keep phone and device in the same WiFi<br>network |  |  |  |  |
| Add device                                                        |  |  |  |  |
| Binded Devices(Select one as default)                             |  |  |  |  |
| AT4GR05H24K20N24(Online)                                          |  |  |  |  |
|                                                                   |  |  |  |  |
|                                                                   |  |  |  |  |
|                                                                   |  |  |  |  |
|                                                                   |  |  |  |  |
| $\triangleleft$ O $\square$                                       |  |  |  |  |

## 3. Functii generale

#### 1. Două moduri de conectare a telefonului mobil la dispozitivul DVR

- Conexiune hotspot Wifi: odată ce ați conectat telefonul la dispozitivul DVR cu hotspot wifi, prin intermediul aplicației telefonului dvs., puteți vizualiza live de la cameră și puteți vizita cardul TF pentru a vedea videoclipurile, pentru a reda videoclipurile sau pentru a descărca videoclipurile de pe cardul TF pe telefon.
- Conexiune de rețea 4G: odată conectată, prin intermediul aplicației de telefon, puteți vizualiza în direct de la cameră, dar puteți avea un interval de timp, puteți primi o alertă de informații atunci când se întâmplă o coliziune, dar vizitarea cardului TF nu este posibilă.

#### 2. Vizualizare live

- **Notă:** dispozitivul DVR trebuie să fie conectat la telefonul dvs. mobil. Puteți pre-vizualiza de la cameră prin intermediul APP, și vă va anunța dacă salvați videoclipul la fiecare sfârșit de înregistrare în buclă.
- Plus: Puteți salva fișierul video după cum doriți atunci când vizualizați în direct.

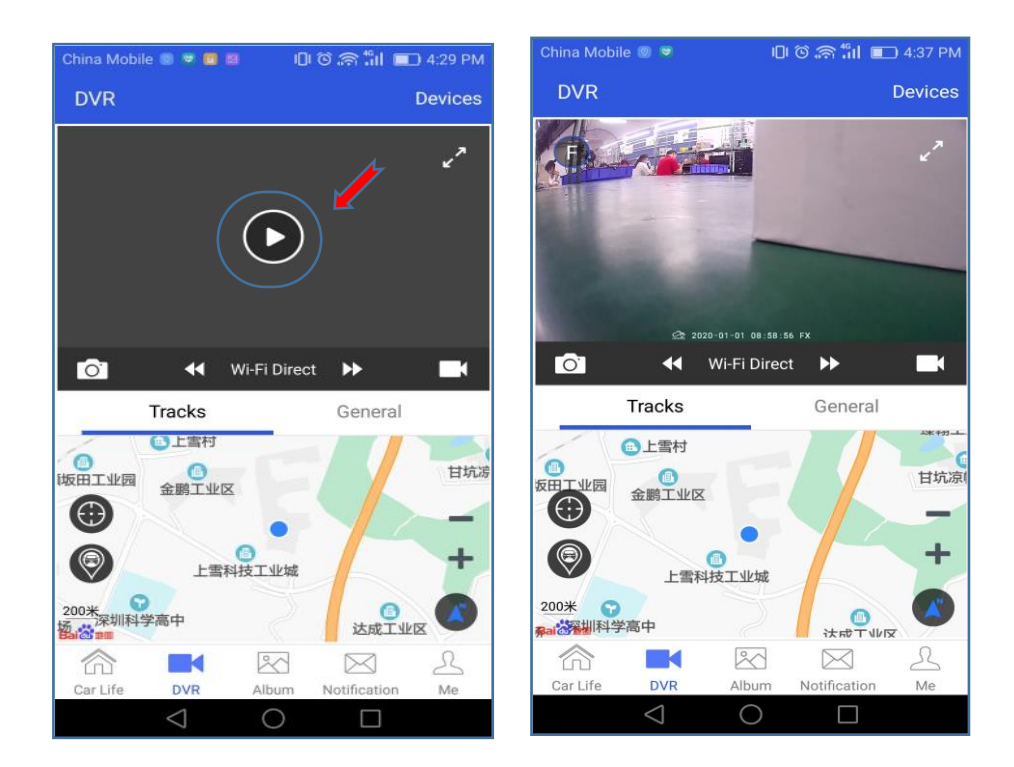

#### 3. Instantanee la distanță

**Plus:** Puteți face clic manual pe "Captură foto" sau "Captură video" pentru a vedea ce s-a întâmplat în fața mașinii dvs. la distanță mare. Va trimite informațiile despre locația mașinii dvs. și fotografia pe telefonul dvs. inteligent, indiferent unde vă aflați.

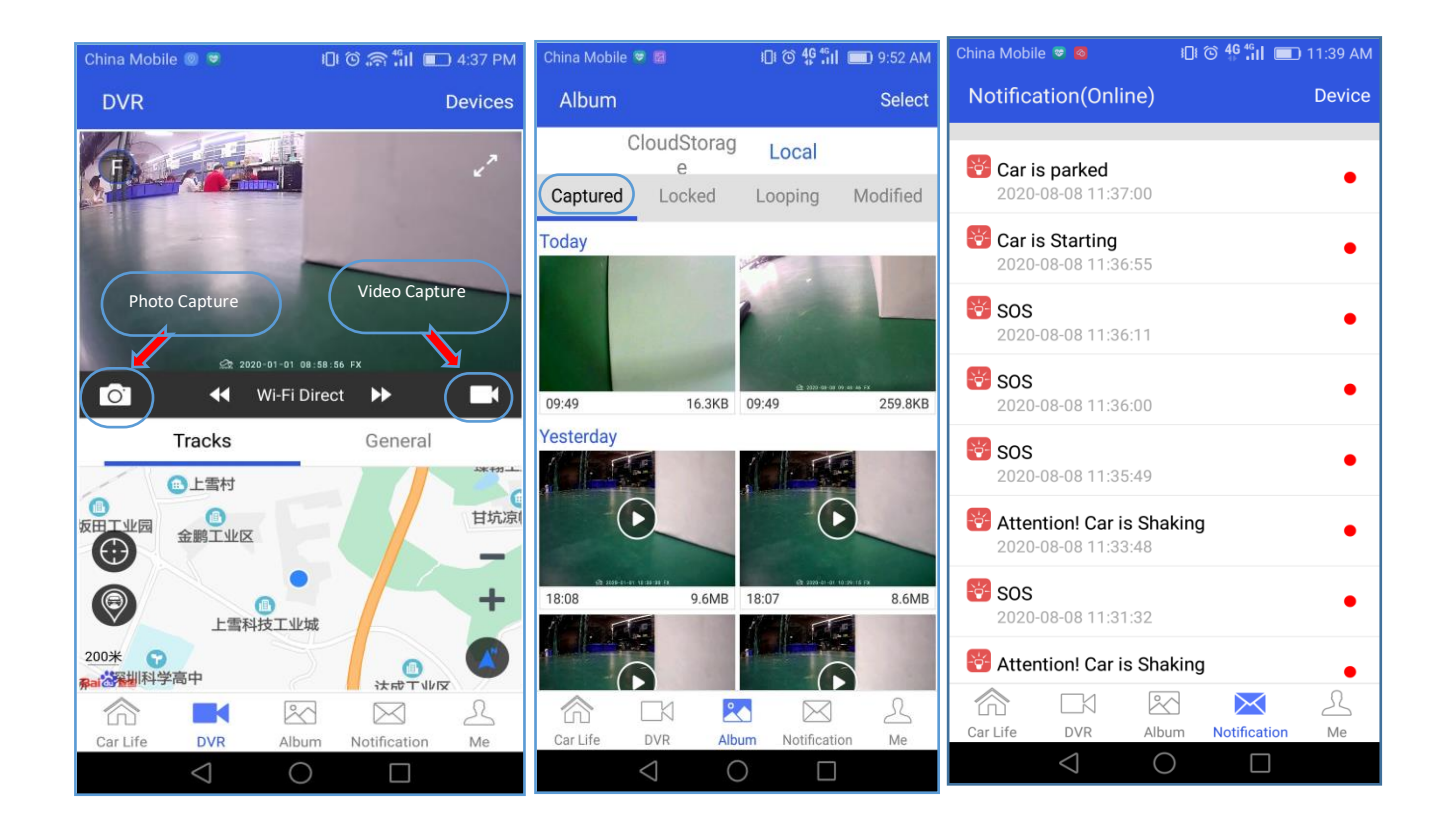

#### 4. Cum să vizitați cardul PF pentru a vedea videoclipurile prin intermediul aplicației

- Notă: dispozitivul DVR trebuie să fie conectat la telefonul dvs. mobil prin hotspot wifi.
- Deschideți aplicația CloudDVR App, faceți clic pe "DVR File" pentru a vedea videoclipurile

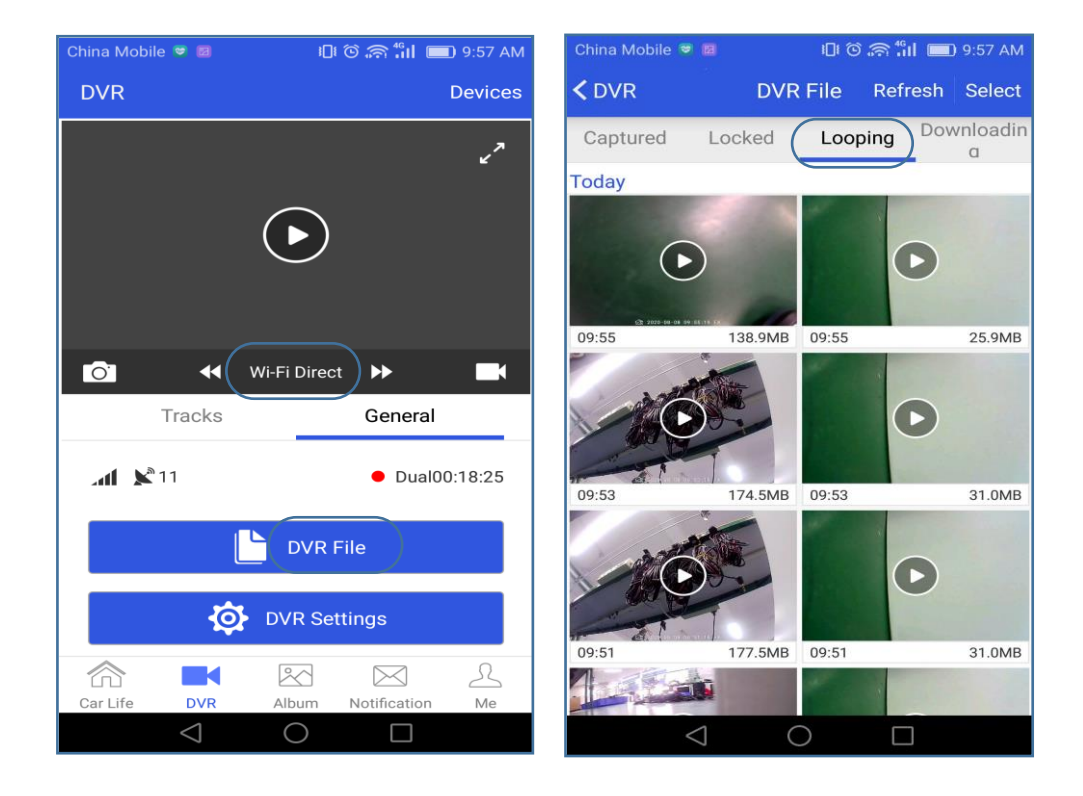

• Apăsați lung pe video timp de câteva secunde pentru a-l descărca pe telefonul dvs. mobil.

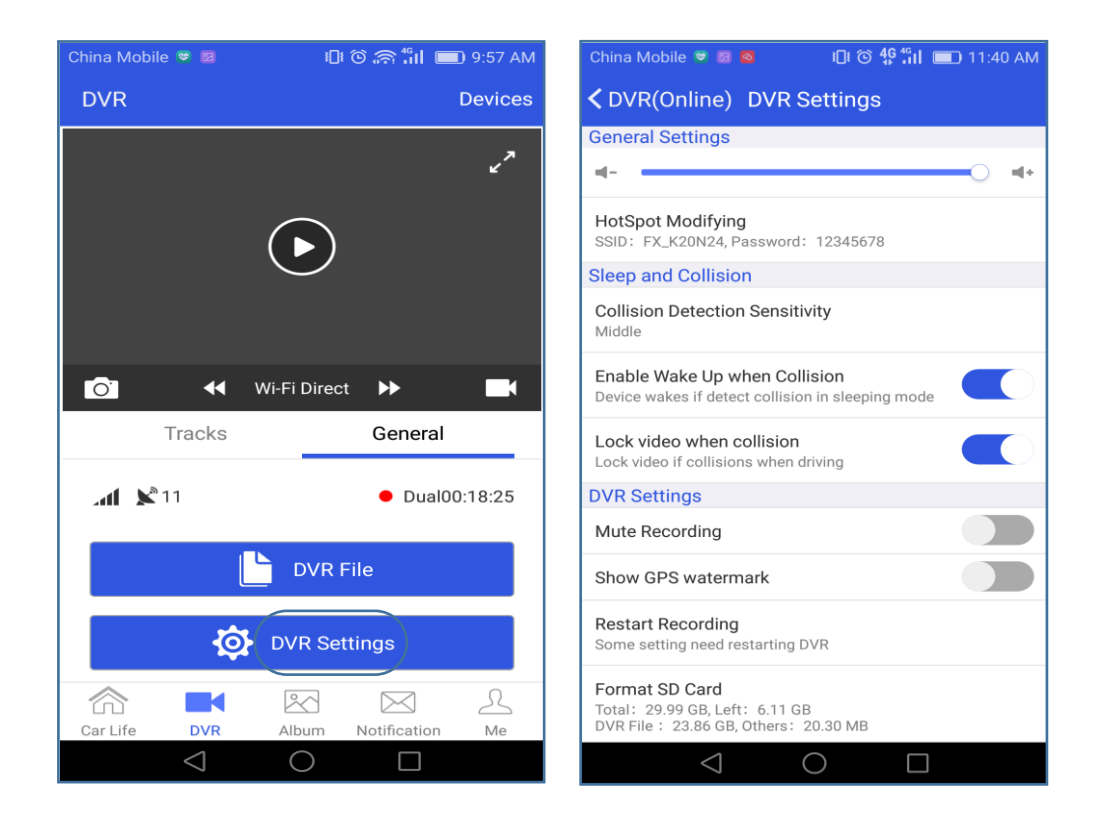

## 6. Redare GPS Track

Utilizatorul poate intra în "Track Playback" pentru a verifica locația vehiculului și pentru a reda traseul GPS de conducere a mașinii în ultima zi sau orice dată și oră anterioară. Urmele GPS de timp diferite vor fi marcate cu culori diferite și apoi se vor distinge după cum urmează:

| China Mobile 💿 🗢 👩 🍡                    | ) © 49 11 💼 9:59 AM             | China Mobile 👼  | IDI ⓒ 46 41 ■      | 9:51 AM     | 中国电信 💿 👪                   | 🖻 🔯 🚳 1.7K/s                       | s 🛜 49,11 🔳 17:57                                                                                                    |
|-----------------------------------------|---------------------------------|-----------------|--------------------|-------------|----------------------------|------------------------------------|----------------------------------------------------------------------------------------------------|
| DVR(Online)                             | Devices                         | Me              | No                 | otification | く我                         | 轨迹回放                               | 设备                                                                                                    |
| E                                       |                                 | Charle          | s Liu              | Online      | 2016-03-<br>G4<br>G4<br>G4 | 11 07:49 海拔:52m 道<br>sst<br>大屏嶂森林公 | 速度:0.0km/h<br>                                                                                                    |
|                                         |                                 | Device Man      | distory            | 1 Online    |                            |                                    | 635 694                                                                                                    |
| Press to ta                             | Show your                       | Settings        |                    |             | 宝安机场士                      |                                    |                                                                                                    |
| Tracks<br>2020-08-08 09:55:17 Altitude: | car location<br>here.<br>\\ 甘坑凉 |                 | Logout             |             |                            | 宝安区                                | 深圳市                                                                                                    |
|                                         | -+                              |                 |                    |             | مى <u>ب</u>                | ŵ<br>蛇口港                           | 新界                                                                                                    |
| 200米 🕤                                  |                                 |                 |                    |             |                            | 连接亞W及林國络 100 洲海岸公园                 | iten and a second second secon |
| Car Life DVR Album                      | Notification Me                 | Car Life DVR    | Album Notification | Me          | ▶ ○                        |                                    |                                                                                                    |
|                                         |                                 | $\triangleleft$ | 0                  |             | <                          | 1 O                                |                                                                                                    |

7. Funcția de manager de utilizator

DVR-ul poate fi legat cu mai mulți utilizatori prin intermediul aplicației, dar în același timp, un singur utilizator are voie să se conecteze la DVR. Dacă utilizați DVR-ul, puteți elimina informațiile altor utilizatori prin intermediul funcției de gestionare a utilizatorilor din dispozitiv, după cum urmează:

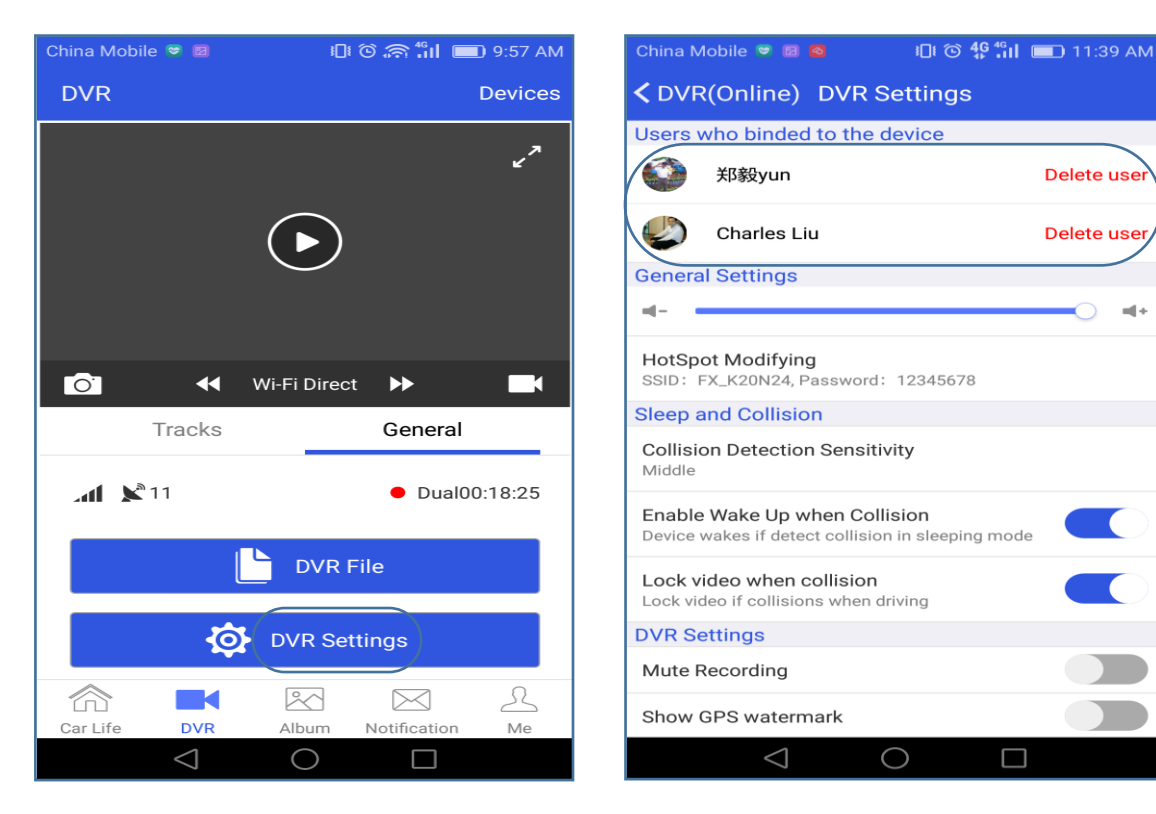

# 4. Instalare DVR

- 1. Asigurați-vă că ați închis motorul mașinii.
- 2. Fixați camera prin intermediul suportului 3M pe parbriz.
- 3. Conectați linia BMW cu cablul de alimentare, apoi ascundeți și așezați linia de prelungire împreună cu marginea parbrizului mașinii, și conectați-o cu cutia de siguranțe auto.

4. Deschideți cutia de siguranțe a autovehiculului, conectați cealaltă parte a cablului de alimentare cu banca de alimentare a autovehiculului, după cum urmează:

- Firul galben B+ (electricitate auto 12V): deschideți cutia de siguranțe auto, nu este nevoie să porniți motorul vehiculului și apoi folosiți multimetrul pentru a testa puterea de 12V pentru a conecta B+.
- Firul roșu ACC: deschideți cutia de siguranțe auto, porniți motorul vehiculului, utilizați multimetrul pentru a testa 12V pentru a conecta ACC (dacă nu porniți motorul vehiculului, ACC este 0V).
- **GND (masă, negativ):** deschideți cutia de siguranțe auto, vă rugăm să găsiți blocul de fier adecvat pentru a conecta GND.
- Cablul roşu al camerei din spate: deschideți carcasa din spate și găsiți poziția conectorului de alimentare a becului de marsarier. Când porniți motorul vehiculului și apoi treceți în treapta de viteză (R), există o alimentare de 12 V; Dacă trecerea în treapta de viteză (N) va fi de 0V, atunci conectați-l cu firul de culoare roșie al camerei din spate.

**Observații:** vă rugăm să vă asigurați că toate cablurile vor fi conectate corect și apoi conectați-vă cu DVR pentru a evita orice problemă apărută!!!!

5. Porniți motorul mașinii pentru a verifica dacă camera este instalată corect.

6. Deschideți aplicația CloudDVR APP și reglați poziția camerei pentru a vă asigura că imaginea este înregistrată în centrul ecranului.

# 5. Specificatiile produsului

| CPU                        |      | SL8521E,Cortex-A53, 1.3GHz                                                        |  |  |  |
|----------------------------|------|-----------------------------------------------------------------------------------|--|--|--|
| Memorie                    | ROM  | 512MB                                                                             |  |  |  |
|                            | RAM  | 256MB                                                                             |  |  |  |
| Ecran                      |      | 2.0inch, 4line—SPI interface,320*240P                                             |  |  |  |
| GPS                        |      | GPS&BD Dual Band,<br>Cu antenna GPS externa                                       |  |  |  |
| OS                         |      | Linux                                                                             |  |  |  |
| Software Upgrad            | de   | Support TF card and OTA on line upgrade.                                          |  |  |  |
| WiFi                       |      | 802.11b/g/n 2.4GHz; support WIFI hotspot.                                         |  |  |  |
| Remote                     |      | Sprijină aplicația CloudDVR App, Managementul vehiculelor                         |  |  |  |
| GPS Track Histo            | ory  | Support                                                                           |  |  |  |
| Vizualizare live           |      | Sprijină interfonul live de la distanță (conversație bidirecțională)              |  |  |  |
| Video Download             |      | Sprijină descărcarea video punct-la-punct pe telefon, nu consumă date de internet |  |  |  |
| Banda retea                |      | WCMDA : B1; FDD-LTE : B1、B3                                                       |  |  |  |
| G-Sensor                   |      | 3-axis G-Sensor                                                                   |  |  |  |
| Monitorizare par           | care | Support                                                                           |  |  |  |
| Camera frontala            |      | GC2395, F=2.0, 140° angle view                                                    |  |  |  |
| Camera spate               |      | USB 480P                                                                          |  |  |  |
| Rezolutie video            |      | Fata:1920*1080 25fps Spate: 640*480 15fps                                         |  |  |  |
| Format video compresie     |      | H.264                                                                             |  |  |  |
| Format video               |      | TS                                                                                |  |  |  |
| Stocare externa            |      | TF card, support Max.128GB                                                        |  |  |  |
| Microfon                   |      | Microfonul de înaltă sensibilitate                                                |  |  |  |
| Difuzor                    |      | 1.5W/8R                                                                           |  |  |  |
| Taste                      |      | Power、Shutter、Reset                                                               |  |  |  |
| Reset                      |      | Support                                                                           |  |  |  |
| Power                      |      | Alimentare de linie BMW; Tensiune de alimentare: 9V-16V                           |  |  |  |
| ACC                        |      | Support                                                                           |  |  |  |
| Temperatura de functionare |      | -20°C~+70°C                                                                       |  |  |  |
| Temperatura de stocare     |      | -30°C~+80°C                                                                       |  |  |  |